2. 販売後の質問

| No | 現象                                                               | 原因                                                                                                    |                                                                                                    |
|----|------------------------------------------------------------------|----------------------------------------------------------------------------------------------------|----------------------------------------------------------------------------------------------------|
| 1  | <アップグレードの問<br>題><br>ネットワークの接続は<br>正常ですが、新しい<br>バージョンを検出でき<br>ない。 | バージョンアップグ<br>レード管理のバックグ<br>ラウンドで新しいバー<br>ジョンが「利用できな<br>い」か、バージョン<br>アップグレード管理の<br>バックグラウンドに異<br>常な障害があります。                                                                | 弊社まで、お問い合わせ下さい。                                                                                                    |
| 2  | ロボットの電源を入れた後、"現在位置が不明"の状態になる。<br>(ロボットが迷子になる)                    | <ul> <li>1. 起動場所が天井<br/>マーカーの下にない為。<br/>(P)</li> <li>2.カメラ機器が天井<br/>マーカーを認識できない。(P)</li> <li>3.ロボットのマップと<br/>現在の場所が一致していない。(P・B)</li> <li>4. 起動位置で電源起動していない(B)</li> </ul> | <ul> <li>1.ロボットを天井マーカーの真下に移動して下さい。解決できない場合は、<br/>ロボットを再起動して下さい。</li> <li>2-1.マーカー及びカメラの油汚れ、異物がある場合はアルコールとほこりのない布で拭いてください。又はカメラが遮られていないか確認して下さい。</li> <li>2-2.ロボットの天井マーカー用カメラが正常に明るいかどうかを確認します。明るくない場合は、弊社までご連絡下さい。</li> <li>2-3.マッピングツールを開き、天井マーカーが正常に認識できるか確認して下さい。</li> <li>3.ロボットの現在の地図が一致しない場合は、「地図の選択」をクリックして、現在の場所の地図を選択してください。</li> <li>4. 所定の起動位置で電源を起動し直してください。</li> <li>解決しない場合は弊社までお問い合わせ下さい。</li> </ul> |
| 3  | ロボットを充電できない                                                      | <ul> <li>1.ロボット背面下部の<br/>バッテリーカバーが開<br/>いている(B)</li> <li>2.キースイッチがOFF<br/>になっている<br/>(P・B)</li> <li>3.バッテリが装着され<br/>ていない(B)</li> <li>4.充電器の故障</li> </ul>                  | <ul> <li>1.バッテリーカバーを閉じる。</li> <li>2.キースイッチを「ON」にする</li> <li>3.バッテリーが装着されているか確認してください。(装着する事)</li> <li>4.充電器の表示灯の点灯状態を確認する。</li> <li>⇒通常の充電状態では、充電器が赤色に点灯し、バッテリーがいっぱいになると緑色に点灯します)。点灯していない場合は破損が考えられます。この場合、日立システムズにご連絡下さい。</li> </ul>                                                                                                    |

| No | 現象                                                     | 原因                                                                                                    | 解決方法                                                                                                    |
|----|--------------------------------------------------------|----------------------------------------------------------------------------------------------------|----------------------------------------------------------------------------------------------------|
| 4  | ロボットの電源が<br>入らない                                       | <ol> <li>①バッテリ量が少なすぎ<br/>る。(P・B)</li> <li>②背面下部のバッテリー<br/>カバーが開いている(B)</li> <li>③キースイッチがOFFに<br/>なっている。(P・B)</li> <li>④バッテリが装着されていない(B)</li> </ol> | <ul> <li>①充電してください。</li> <li>②バッテリーカバーを閉めて下さい。</li> <li>③キースイッチを「ON」にして下さい。</li> <li>④バッテリーが装着されているか確認して下さい。</li> <li>解決しない場合は弊社までお問い合わせ下さい。</li> </ul>                                                              |
| 5  | ロボットが動き出<br>さない                                        | 非常スイッチが押されて<br>いる。<br>(P・B)                                                                                                    | 非常停止を解除する。(非常スイッチは時<br>計廻りに回すと解除されます)<br>解決しない場合は弊社までお問い合わせ下<br>さい。                                                                                                    |
| 6  | BellaBotの電源投<br>入時の、自己診断<br>(セルフチェッ<br>ク)が失敗した場<br>合   | <ul> <li>①ロボットの現在の地図が、現場と一致しない</li> <li>②所定の起動位置で電源が入らなかった</li> <li>③所定の起動位置の環境が大きく変化し、正常に位置を特定できない。</li> </ul>                                    | <ul> <li>①正しい地図を選択する。</li> <li>②ロボットを起動ポイントまで押して(位置と角度が正しい必要があります)、「再配置」ボタンをクリックして再配置します。</li> <li>③新しい地図を作成する。         <ul> <li>(この回答は、レーザー測位方式のロボットに適用されます)</li> <li>解決しない場合は弊社までお問い合わせ下さい。</li> </ul> </li> </ul> |
| 7  | (HolaBot特有)<br>スマートウオッチ<br>で呼び出せないID<br>カードがある理由<br>は? | (HolaBot)<br>IDカードが、金属に貼り<br>付けられており、誤動作<br>をしている。                                                                                                 | (HolaBot)<br>IDカードを金属に貼り付ける必要がある<br>場合は、間に約3mmの紙が必要です。<br>解決しない場合は弊社までお問い合わせ下<br>さい。                                                                                                    |

| No | 現象                                               | 原因                                                                                                    | 解決方法                                                                                                    |  |  |
|----|--------------------------------------------------|----------------------------------------------------------------------------------------------------|----------------------------------------------------------------------------------------------------|--|--|
| 8  | (HolaBot特有)<br>スマートウオッチ<br>で、呼び出しIDを<br>使用出来ない場合 | <ul> <li>(HolaBot特有)</li> <li>I.呼び出しIDが登録されていない</li> <li>2.呼び出しID設定ファイル-</li> <li>recycle_robot.configが削除されていないか確認してください。</li> </ul> | <ul> <li>(HolaBot特有)</li> <li>I.呼び出しIDを登録します。</li> <li>2.recycle_robot.configを再インポートします。(構成ファイルを送信できます)。</li> <li>解決しない場合は弊社までお問い合わせ下さい。</li> </ul> |  |  |
| 9  | (日本版は未対応)<br>音声合図でロボット<br>が反応しない                 | (日本版は未対応)<br>1.音声ウェイクアップ機能<br>スイッチがオンになってい<br>ない。                                                                                    | (日本版は未対応)<br>1.[設定-基本設定]で<br>音声スイッチをオンにします。                                                                                                    |  |  |
| 10 | ロボットが走行中に<br>一時停止する。                             | 衝突防止バーが、障害物<br>に反応している。(P・B)                                                                                                    | <ul> <li>①障害物を取り除き、</li> <li>ロボットの画面どおり操作を行ってください</li> <li>②障害物が無い場合は、弊社までお問いわせください</li> </ul>                                                      |  |  |

| No | 現象                                                                                        | 原因                                                                                                    | 解決方法                                                                                                    |
|----|-------------------------------------------------------------------------------------------|----------------------------------------------------------------------------------------------------|----------------------------------------------------------------------------------------------------|
| 11 | 配膳時にトレーから料<br>理を取り出したが、完<br>了ボタンを促す表示が<br>出ない<br>(BellaBot限定)                             | トレイ検出機能の異<br>常又は、5cm未満の<br>対象物であり検出で<br>きない)                                                                                              | <ol> <li>●トレイ検出センサが汚れている場合、<br/>掃除してください。</li> <li>②5cm未満の対象物は検出できないの<br/>で、この場合検出機能をOFFにして下<br/>さい。</li> <li>解決しない場合は弊社までお問い合わ<br/>せ下さい。</li> </ol>                                         |
| 12 | ロボットがスムーズに<br>走行しない                                                                       | <ul> <li>①ロボットの前に障害物が進路を遮っている。</li> <li>②ロボットの下のセンサーが油などで汚れている。</li> <li>③ロボットの経路幅が70cm以下である</li> <li>④ロボットの経路の環境が変化している。(P・B)</li> </ul> | <ul> <li>①障害物を排除する。</li> <li>②汚れをふき取る。</li> <li>③経路幅を70cm以上にする。</li> <li>④ロボットの経路に反射物(鏡、金属反射面など)を置く事で走行に異常が発生します。対策として地上から16~18cmのつや消しステッカーを貼ります。</li> <li>解決しない場合は弊社までお問い合わせ下さい。</li> </ul> |
| 13 | パソコンの地図作成<br>ツールで作成したデー<br>タが、ロボットに送信<br>できない。                                            | <ol> <li>①通信用のIPアドレ<br/>スが合っていない</li> <li>②Wifi環境が立ち<br/>上っていない</li> <li>③地図ソフトが古い<br/>(P・B)</li> </ol>                                   | <ul> <li>①IPアドレスを正常値に設定してください。</li> <li>②Wifi環境を立ち上げてください</li> <li>③PC地図ソフトを最新のものに更新してください。</li> <li>解決しない場合は弊社までお問い合わせ下さい。</li> </ul>                                                       |
| 14 | 充電器をロボットに接<br>続した後に、正常に充<br>電されていることを確<br>認するにはどうすれば<br>よいですか                             |                                                                                                    | 充電器のランプが赤であるか確認し<br>て下さい。<br>2.ロボットの下側にあるLEDが点灯し<br>ているか確認して下さい。<br>(赤・緑・青で点灯すれば充電中で<br>す。)(P・B)                                                                                             |
| 15 | パソコンのマップイン<br>ストールツールで異な<br>るマップをロボットに<br>送信した後、ロボット<br>側に表示されるマップ<br>が1つしかないのはな<br>ぜですか? | <ol> <li>①マップ名が同一名<br/>になっている</li> <li>②ロボットにマルチ<br/>マップ機能になって<br/>いない</li> </ol>                                                         | <ul> <li>①マップ名を変更した後にマップを送信する</li> <li>②クラウド上でマルチマップ機能を有効にする。</li> <li>解決しない場合は弊社までお問い合わせ下さい。</li> </ul>                                                                                     |

| No | 現象                                                                                           | 原因                                                                                          | 解決方法                                                                                                    |
|----|----------------------------------------------------------------------------------------------|---------------------------------------------------------------------------------------------|----------------------------------------------------------------------------------------------------|
| 16 | マップが展開されたとき<br>に、展開されたシーンが<br>実際のシーンと一致しな<br>い                                               | 正常にマップが作成<br>されていない<br>(B)                                                                  | 再度、マップ作成を行い確認する。<br>解決しない場合はお問い合わせください。                                                                                                    |
| 17 | 配膳中にスープなどがこ<br>ぼれる場合がある。                                                                     | <ol> <li>①安定モードが最適<br/>でない。</li> <li>②ブレーキレベルを<br/>最適でない。</li> <li>(P・B)</li> </ol>         | <ul> <li>①安定モードをオンにする。</li> <li>②ブレーキレベルを3にする。</li> <li>・ブレーキレベル1:緊急停止・緊急開始<br/>モード</li> <li>・ブレーキレベル2:軽負荷-中負荷モード</li> <li>・ブレーキレベル3:重負荷モード</li> <li>*レベル3は、スムーズなブレーキングに適しています。</li> <li>解決しない場合はお問い合わせください。</li> </ul>                                                                                                    |
| 18 | <通常は使用しない特別<br>な機能><br>同じ会場にある複数のマ<br>シンをスケジュールできな<br>いことをトラブルシュー<br>ティングするにはどうすれ<br>ばよいですか? | 通常の状況では、機器は同じネットワーク、同じマップ、同じチャネルでスケジュールできます。<br>上記の設定を確認しても問題がない場合は、以下のトラブルシューティングを行ってください。 | <ul> <li>1.通信インターフェースにデータがないことを確認します通信インターフェースが<br/>マップが一致しないことを要求する場合は、<br/>APKのバージョンが同じであることを確認<br/>し、マップを各マシンに再送信する必要が<br/>あります。</li> <li>2.通信がタイムアウトしたか1Sより大きいかを確認します。タイムアウトしたか1Sより大きい<br/>かを確認します。タイムアウトしたか1Sより大きい<br/>かを確認します。タイムアウトした場合は、遅<br/>延分析ツール(遅延分析ツールは次のよう)<br/>に使用されます)を使用し、ESP接続を確<br/>認し、接続ケーブルをに追加する必要があります。ファームウェアまたはESPモジュールを交換してください</li> <li>3.会合するとき、機械の経路は2m未満で<br/>す-不要な短い経路を取り除き、短い経路の<br/>機械経路の速度を制限します</li> <li>4.上記のトラブルシューティングでも問題<br/>は解決しません。マシンマップをプルして、R<br/>&amp;D分析のログを記録するだけです。遅延<br/>分析ツールの使用:遅延分析ツールは2台<br/>のマン・のログを入力する必要があっため、<br/>次のここを確認する必要があります。ログに<br/>重複する期間があること。同時に、必要な<br/>のは両方のマシンが動いているときのログ<br/>であり、到着したマシンのログを分析することはできません。ツールの使用要件は比較<br/>的高いため、ツールはその後のプロセスの<br/>分析では使用されず、遅延(非表示)の処<br/>理が直接与えられます。</li> <li>次ページに続く</li> </ul> |

| No | 現象                                                                    | 原因                                                                                          | 解決方法                                                                                                    |
|----|-----------------------------------------------------------------------|---------------------------------------------------------------------------------------------|----------------------------------------------------------------------------------------------------|
| 18 | 同じ会場にある複数のマ<br>シンをスケジュールできな<br>いことをトラブルシュー<br>ティングするにはどうすれ<br>ばよいですか? | 通常の状況では、機器は同じネットワーク、同じマップ、同じチャネルでスケジュールできます。<br>上記の設定を確認しても問題がない場合は、以下のトラブルシューティングを行ってください。 | 次のように実行とます。<br>python3 check_delay.py<br>g3log.20191230-112959.75.log<br>g3log.20191230-112553.107.log<br>次のような出力:現在のロボットID:CO:<br>84:7D:18:D5:FA<br>ロボットCO:84:7D:18:D5:FA衝突ロ<br>ボットCC:4B:73:92:57:04時刻:11:<br>32:07 447 dist 0.57時間での最大遅<br>延距離0.39:11:32:03 435<br>衝突は遅延による可能性があります。最小<br>距離時間:11:32:07 447、最大遅延距<br>離0.39時間11:32:03 435説明:1衝突<br>ロボットを含むラインは、2台のマシン間の<br>距離が0.6未満の場合にのみ出力されま<br>す。これは、11:32:07 447の時点でのマ<br>シンCO:84:7D:18:D5:FAとマシンCC:<br>4B:73:92:57:04の間の距離が0.57m<br>であることを意味します。2 max delay<br>distこの行は、ログ入力が正しい場合に出<br>力されます。ここでは、最大遅延距離が<br>0.39mであり、11:32:03435に発生する<br>ことを意味します。ログ入力が正しくない場<br>合、「ログが間違っている可能性があり、検<br>出できません」と出力されます。3衝突は遅<br>延する可能性がありますこのラインは、衝突<br>が検出され、最大遅延距離が0.3mを超え、<br>2つの時間間隔が10秒未満の場合にのみ<br>出力されます。この衝突が遅延によって引<br>き起こされた可能性があることを示します。<br>詳細な手順については、Yuqueにアクセス<br>してください。https:<br>//pudutech.yuque.com/dvmo6h/pro<br>ject/multi_robotsネイルディスクパスは、<br>次のように表示することもできます。テクニ<br>カルサポートドキュメント/インストールおよ<br>びアフターセールス情報(Yuque) /ツール<br>本明な場合は、弊社までお問い合わせくだ<br>さい。 |
| 19 | 非常停止ボタンを押して<br>いないのに、押していると<br>言うメッセージが出る。                            | 押しボタンに問題が<br>ある可能性がありま<br>す。(P・B)                                                           | 数度、押し直しを繰返しして下さい。<br>解決しない場合は、弊社までお問い合わせ<br>ください。                                                                                                    |
| 20 | 携帯から音楽データをア<br>プロードしたが一覧に表<br>示され無い                                   | 音楽のデーター容量<br>が大きいか、ロボット<br>が読み込めないファ<br>イル形式になってい<br>る。                                     | データー容量が少ない音楽をアップロード<br>する。(容量が大きい場合は、メッセージ以<br>下の容量にして下さい。)<br>音楽ファイルの形式は、mp3、wav、flac、<br>aac、pcm、wma、apeが利用できます。                                                                                                    |

| No | 現象                        | 原因                         | 解決方法                                                                                                    |  |  |
|----|---------------------------|----------------------------|----------------------------------------------------------------------------------------------------|--|--|
| 21 | ロボットが前進、停止を頻繁に繰り返す        | 下向き<br>RGBDの<br>影響がま<br>す。 | <間題点の確認方法> <ol> <li>下向きのRGBDを不透明なテープで完全に密封します。</li> <li>同じ道路区間を自律走行させた後、上記の現象を数回繰り返して消えるかどうかを確認します。消えた場合は、基本的に下向きのRGBDによる誤検出であることが確認されます。</li> <li>上記の透明テープを完全に剥がします。</li> <li>ポイントクラウドツールを使用してポイントクラウドの状況をプレビューします。手順は次のとおりです。</li> <li>「AobiPointCloud Tool.apk」をインストールします;<br/>(ピンプレート:インストールとアフターセールス情報<br/>(Yuque移行)、4.ツールセット)</li> <li>次のように、adbコマンドで/sdcard / pudu / picture<br/>ディレクトリを作成します。 adb connect machine ip<br/>-adb shellmkdir-p_/sdcard / pudu / picture</li> <li>クリックして開始すると、点群の状況をプレビューできます。線は実行可能な領域、赤は障害物の点群です。主に、<br/>地上の点群が平坦であるかどうかを観察します。障害点群<br/>として認識されている地上点群があるかどうか、ある場合は、写真を撮って記録することができます。</li> <li>データの記録後は、処理の仕方に続く</li> <li>&lt;処理の仕方&gt;</li> <li>ロボットの前の1.5x1.5mの空き領域<br/>に押し込みます。そうすると、人間の脚がrgbdの視野に<br/>表示されなくなり、apkツールを使用して再調整します。</li> <li>キャリブレーション後、問題確認の2つの手順を繰り返<br/>して、同じ問題がまだ存在するかどうかを確認します。</li> <li>それでも問題が解決しない場合は、データ記録手順に<br/>従ってください。ステップ4。④問題確認ステップのデー<br/>タ記録機能。</li> <li>4.記録が終了したら、画像データをプルするadbコマン<br/>ド:adb connect machine IP-adb pull/sdcard / pudu<br/>/ pcture画像データのC縮とパック<br/>5.ログデータのプル-&gt;ログデータのパック</li> <li>構成ファイルをプルします-&gt; adb pull / sdcard / pudu / pudu / picture</li> </ol> |  |  |
| 22 | 上記以外での<br>動作上の問題<br>がある場合 |                            | 単純なストップアンドゴー、異常な回避などの問題につい<br>ては、ログ分析トレーニングビデオを学ぶことができます。<br>参考)ビデオアドレス:Dingpan:テクニカルサポートド<br>キュメント-テクニカルサポートの自己改善資料<br>不明な場合は、弊社までお問い合わせください。                                                                                                    |  |  |

| No | 3                           | 見象                | 原因 |                                         | 解決方法              |
|----|-----------------------------|-------------------|----|-----------------------------------------|-------------------|
| 23 | USBデバイスのIDは以下のよう<br>になってます。 |                   |    |                                         |                   |
|    | ID                          | 機器タイプ             |    | 備考                                      |                   |
|    | 8086:0b07                   | RGBD              |    | IntelD435                               |                   |
|    | 8086:0ad4                   | RGBD              |    | IntelD430                               |                   |
|    | 2bc5:0404                   | RGBD              |    | 帯中光As                                   | tra Mini,(下向きRGB) |
|    | 2bc5:060e<br>2bc5:0655      | RGBD              |    | 帯中光大白dabai                              |                   |
|    | 2dbb:0300                   | RGBD              |    |                                         |                   |
|    | 05a3:9230                   | マーカーカメラ           |    | 1080 p - 4, 03.0533-70                  |                   |
|    | 0c45:636b                   | マーカーカメラ           |    | 1080 p - 8                              |                   |
|    | 1bcf:0b09                   | 顔認証カメラ            |    | machineinfo顔認証カメラ                       |                   |
|    | 0c46:636a                   | 顔認証カメラ            |    | ZV-A030-V1.6-10MM、<br>ZV-A030-V1.6-14MM |                   |
|    | 10c4:ea60                   | ESP 3             |    |                                         | $\sim$            |
|    | 483:3e8                     | KettyBot用拡張ボード    |    | 製造元:PUDO ROBOTICS                       |                   |
|    | 483:5740                    | USB to CAN変換モジュール |    |                                         |                   |
|    | 28e9:018a                   | ガルポモジュール          |    |                                         |                   |
|    |                             |                   |    |                                         |                   |